Setting a Static IP Address on Linux (Ubuntu) Desktop

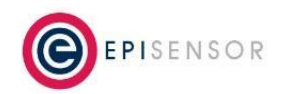

Document Ref: ESE-263-00

## **Instructions:**

## **Step 1: Open Network Settings**

- 1. Access Network Settings:
  - a. Click on the Network icon located in the top-right corner of the screen.
  - b. Select Settings from the dropdown menu.
- 2. Find the Ethernet Interface:
  - a. In the Network settings window, locate the Ethernet interface you are using.

## **Step 2: Configure IPv4 Settings**

- 1. Open Interface Settings:
  - a. Click the gear icon next to the Ethernet interface you want to configure.
- 2. Set IPv4 Method to Manual:
  - a. Go to the IPv4 tab in the interface settings.
  - b. Set the IPv4 Method to Manual.
- 3. Enter IP Details:
  - a. Click on Add to enter the following details:

Address: Enter 172.31.255.123. Netmask: Enter 255.255.0.0. Gateway: Leave this field blank (not needed).

- 4. Save Changes:
  - a. Click Apply to save the new settings.

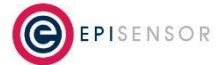